# Manage Device Groups on FindIT Network Probe

## Objective

The FindIT Network Probe can group multiple devices of different device types together so they can be configured all at once in just a single action. A device group can consist of routers, Wireless Access Points (WAPs), and switches. When a configuration is applied to a device group, that configuration will apply to those devices in the group that support that feature. For example, if you want to update the wireless Service Set Identifier (SSID) on a device group that contains wired routers, WAPs, and switches, then the configuration will just be applied only to WAPs.

This document aims to show you how to create, modify, delete and manage device groups.

### Manage Device Groups

### **Create a New Device Group**

Step 1. Log in to the FindIT Network Probe Administrator GUI and choose **Administration > Device Groups**.

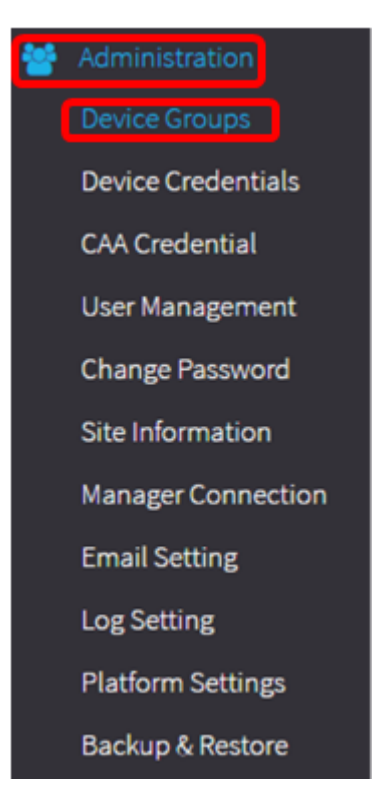

**Note:** In the Device Group Management Work pane, you will see the SSID of your network as the default device group along with its connected devices.

| + | • 🛍 🗭         |                      | Q Search                                                                                                    |  |
|---|---------------|----------------------|----------------------------------------------------------------------------------------------------|--|
|   | Name 🗢        | Description 🖨        | Devices 🕈                                                                                                    |  |
|   | FindIT VMWare | Default device group | wapa0fa20, switch1f47a8,<br>RV130W, switche6f4d3,<br>switche6fa9f, RV134W,<br>wap0a5dee, wap0c0d40,<br>wap0c0dd0, wap0ca750,<br>switch12ccde, RV130W, RV320 |  |

Step 2. On the top left portion of the Work pane, click the + (plus) icon to create or add a new group.

| + 🖮 🕜 |                 |                      | Q Search                                                                                                    |  |
|-------|-----------------|----------------------|----------------------------------------------------------------------------------------------------|--|
|       | Name 🗢          | Description 🗢        | Devices A                                                                                                    |  |
|       | > FindIT VMWare | Default device group | wapa0fa20, switch1f47a8,<br>RV130W, switche6f4d3,<br>switche6fa9f, RV134W,<br>wap0a5dee, wap0c0d40,<br>wap0c0dd0, wap0ca750,<br>switch12ccde, RV130W, RV320 |  |

Step 3. Enter a name for the group in the *Name* field.

**Note:** For this example, Wireless Devices is used.

| Device | Group Management |                      |                                                                                                    |
|--------|------------------|----------------------|----------------------------------------------------------------------------------------------------|
| +      | 🖹 🗙              |                      | Q Search                                                                                                    |
| D      | Name 🖨           | Description \$       | Devices 🖨                                                                                                    |
|        | Wireless Devices |                      | Please select *                                                                                                    |
|        | FindIT VMWare    | Default device group | wapa0fa20, switch1f47a8, RV130W,<br>switche6f4d3, switche6fa9f, wap0a5dee,<br>wap0c0d40, wap0c0dd0, switch12ccde,<br>RV320 |

Step 4. Enter a description for the device group in the *Description* field.

**Note:** For this example, Cisco HQ is used.

| Device | Group Management |                      |                                                                                                    |
|--------|------------------|----------------------|----------------------------------------------------------------------------------------------------|
| +      | 🖹 🗙              |                      | Q Search                                                                                                    |
| D      | Name 🖨           | Description 🖨        | Devices 🖨                                                                                                    |
|        | Wireless Devices | Cisco HQ             | Please select                                                                                                    |
| 0      | FindIT VMWare    | Default device group | wapa0fa20, switch1f47a8, RV130W,<br>switche6f4d3, switche6fa9f, wap0a5dee,<br>wap0c0d40, wap0c0dd0, switch12ccde,<br>RV320 |

Step 5. From the Devices drop-down list, select one or more devices you want to add to the device group. You can only select one device at a time.

**Note:** In this example, all WAP devices will be added. Each device can only be a member of one group. If a selected device was previously a member of a different group, which in this case is the default device group, it will be removed from that group.

| Device | Gr | oup Management   |                                                            |                                                                                                    |
|--------|----|------------------|------------------------------------------------------------|----------------------------------------------------------------------------------------------------|
| +      | B  | ×                |                                                            | Q Search                                                                                                 |
|        |    | Name 🜲           | Description \$                                             | Devices 🜩                                                                                                |
|        |    | Wireless Devices | Cisco HQ                                                   | Please select                                                                                            |
| M      | >  | FindIT VMWare    | <ul> <li>Default device group</li> <li>per page</li> </ul> | RV130W<br>switche6f4d3 be<br>switch12ccde 3<br>wapa0fa20<br>switche6fa9f<br>wap0c0d40 71<br>switch1f47a8 |
|        |    |                  |                                                            | wap0a5dee<br>wap0c0dd0<br>RV320                                                                          |

**Note:** As each device is added, a table below the row of the added device group will populate the name, model, MAC address, IP address, serial number, and actions for each device. The WAP devices from the existing default group are now moved to the Wireless Devices group.

| + | B                | × 🕜           |          |                   | (             | Search                                                  |                                |
|---|------------------|---------------|----------|-------------------|---------------|---------------------------------------------------------|--------------------------------|
|   |                  | Name 🖨        |          | Description 🖨     |               | Devices 🖨                                               |                                |
| 0 | >                | FindIT VMWare |          | Default device gr | oup           | switch1f47a8, RV<br>switche6f4d3, sv<br>switch12ccde, R | /130W,<br>vitche6fa9f,<br>V320 |
| 8 | Wireless Devices |               | Cisco HQ | Cisco HQ          |               |                                                         |                                |
|   |                  | Name          | Model    | MAC<br>Address    | IP address    | Serial<br>Number                                        | Actions                        |
|   |                  | wapa0fa20     | WAP571   | 00:41:D2:A0:F     | 192.168.1.103 | PSZ19521F1A                                             | 匬                              |
|   |                  | wap0c0d40     | WAP361   | 80:E8:6F:0C:0     | 192.168.1.110 | DNI1951A00G                                             | Ŵ                              |
|   |                  | wap0a5dee     | WAP150   | 80:E8:6F:0A:5     | 192.168.1.125 | DNI1951A2K3                                             | Û                              |
|   |                  | wap0c0dd0     | WAP361   | 80:E8:6F:0C:0     | 192.168.1.124 | DNI1951A00R                                             | Ŵ                              |

Step 6. Click **Save** (floppy disk icon) to save.

| +[ |   | × 🕜             |        |                    | (             | Q Search                                                 |                               |
|----|---|-----------------|--------|--------------------|---------------|----------------------------------------------------------|-------------------------------|
|    |   | Name 🖨          |        | Description 🖨      |               | Devices 🖨                                                |                               |
| 0  | > | FindIT VMWare   |        | Default device gro | oup           | switch1f47a8, RV<br>switche6f4d3, sw<br>switch12ccde, RV | 130W,<br>iitche6fa9f,<br>/320 |
| •  | ~ | Wireless Device | 25     | Cisco HQ           |               |                                                          |                               |
|    |   | Name            | Model  | MAC<br>Address     | IP address    | Serial<br>Number                                         | Actions                       |
|    |   | wapa0fa20       | WAP571 | 00:41:D2:A0:F      | 192.168.1.103 | PSZ19521F1A                                              | ۵                             |
|    |   | wap0c0d40       | WAP361 | 80:E8:6F:0C:0      | 192.168.1.110 | DNI1951A00G                                              | <u>ش</u>                      |
|    |   | wap0a5dee       | WAP150 | 80:E8:6F:0A:5      | 192.168.1.125 | DNI1951A2K3                                              | Ŵ                             |
|    |   | wap0c0dd0       | WAP361 | 80:E8:6F:0C:0      | 192.168.1.124 | DNI1951A00R                                              | Ŵ                             |

**Note:** The image below shows the newly created Device Group.

| + 🖮 🗭 |                    |                      | Q Search                                                                                                  |  |
|-------|--------------------|----------------------|----------------------------------------------------------------------------------------------------|--|
|       | Name 🜩             | Description 🗢        | Devices 🗢                                                                                                 |  |
|       | FindIT VMWare      | Default device group | switch1f47a8, RV130W,<br>switche6f4d3, switche6fa9f,<br>RV134W, wap0ca750,<br>switch12ccde, RV130W, RV320 |  |
|       | > Wireless Devices | Cisco HQ             | wapa0fa20, wap0a5dee,<br>wap0c0d40, wap0c0dd0                                                             |  |

You should now have successfully created a Device Group.

#### Modify a Device Group

Step 1. In the Device Group Management area, check the check box of the group you want to modify.

Note: For this example, the Wireless Devices device group is chosen.

| + 🖺 🗙 🗭 |                    |                      | Q Search                                                                    |  |
|---------|--------------------|----------------------|-----------------------------------------------------------------------------|--|
|         | Name 🜩             | Description 🗢        | Devices 🗢                                                                   |  |
| 0       | FindIT VMWare      | Default device group | switch1f47a8, RV130W,<br>switche6f4d3, switche6fa9f,<br>switch12ccde, RV320 |  |
| 0       | > Wireless Devices | Cisco HQ             | •                                                                           |  |

Step 2. Click Edit (scribe icon) to make the entry fields modifiable.

| ÷ | 🖹 🗙 🕜              | Q Search             |                                                                             |  |
|---|--------------------|----------------------|-----------------------------------------------------------------------------|--|
|   | Name 🜩             | Description 🖨        | Devices 🖨                                                                   |  |
| 0 | FindIT VMWare      | Default device group | switch1f47a8, RV130W,<br>switche6f4d3, switche6fa9f,<br>switch12ccde, RV320 |  |
| V | > Wireless Devices | Cisco HQ             | •                                                                           |  |

Step 3. Make the changes as required. You can change the name, description, add, or remove devices from the group. In this example, a device group member will be removed. Click the trash can icon of the corresponding member under the Actions column.

**Note:** The deleted device will be moved to the default group. For this example, wapa0fa20 is deleted.

|  | Name 🗢<br>Wireless Devices |       | Description 🖨 | Description 🖨 |               | Devices 🖨 |   |  |
|--|----------------------------|-------|---------------|---------------|---------------|-----------|---|--|
|  |                            |       | Cisco HQ      |               | wap0c0d40     |           | • |  |
|  | Name                       | Model | MAC Address   | IP address    | Serial Number | Actions   |   |  |
|  | wap0a5dee                  |       | 80:E8:6F:0A:5 | 192.168.1.125 |               | ١         |   |  |
|  | wap0c0dd0                  |       | 80:E8:6F:0C:0 | 192.168.1.124 |               | ١         |   |  |
|  | wapa0fa20                  |       | 00:41:D2:A0:F | 192.168.1.103 |               | Ŵ         |   |  |
|  | wap0c0d40                  |       | 80:E8:6F:0C:0 | 192.168.1.110 |               | Ŵ         |   |  |

Step 4. Click the Save icon to save your changes.

| + | B             | × 🕜            |                      | (              | Q Search                                                                    |                  |         |
|---|---------------|----------------|----------------------|----------------|-----------------------------------------------------------------------------|------------------|---------|
|   |               | Name 🖨         |                      | Description 🖨  |                                                                             | Devices 🖨        |         |
|   | FindIT VMWare |                | Default device group |                | switch1f47a8, RV130W,<br>switche6f4d3, switche6fa9f,<br>switch12ccde, RV320 |                  |         |
| 8 | ~             | Wireless Devic | es                   | Cisco HQ       |                                                                             |                  | •       |
|   |               | Name           | Model                | MAC<br>Address | IP address                                                                  | Serial<br>Number | Actions |
|   |               | wap0c0d40      | WAP361               | 80:E8:6F:0C:0  | 192.168.1.110                                                               | DNI1951A00G      | Ŵ       |
|   |               | wap0a5dee      | WAP150               | 80:E8:6F:0A:5  | 192.168.1.125                                                               | DNI1951A2K3      | Ŵ       |
|   |               | wap0c0dd0      | WAP361               | 80:E8:6F:0C:0  | 192.168.1.124                                                               | DNI1951A00R      | Ŵ       |

You have successfully modified a device group.

#### Delete a Device Group

Step 1. In the Device Group Management area, check the check box of the group you want to delete.

**Note:** The default device group cannot be deleted.

| + 🖮 🕜 |                    |                      | Q Search                                                                    |
|-------|--------------------|----------------------|-----------------------------------------------------------------------------|
|       | Name 🜩             | Description 🖨        | Devices 🗢                                                                   |
|       | FindIT VMWare      | Default device group | switch1f47a8, RV130W,<br>switche6f4d3, switche6fa9f,<br>switch12ccde, RV320 |
| 0     | > Wireless Devices | Cisco HQ             | wapa0fa20, wap0a5dee,<br>wap0c0d40, wap0c0dd0                               |

Step 2. Click Delete (trash can icon) to delete the device group.

| + 💼 🗭 |                    |                      | Q Search                                                                    |
|-------|--------------------|----------------------|-----------------------------------------------------------------------------|
|       | Name 🜩             | Description 🜩        | Devices 🜩                                                                   |
|       | FindIT VMWare      | Default device group | switch1f47a8, RV130W,<br>switche6f4d3, switche6fa9f,<br>switch12ccde, RV320 |
| 8     | > Wireless Devices | Cisco HQ             | wapa0fa20, wap0a5dee,<br>wap0c0d40, wap0c0dd0                               |

**Note:** A confirmation message similar to the one below will appear.

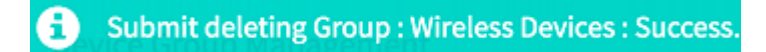

You should now have successfully deleted a device group.